- 1) Abrir o PRODUZ
- 2) Fechar a tela de usuário e login
- 3) Procurar o ícone servidor PRODUZ perto da hora do seu computador, segue imagem para você conseguir identificar;

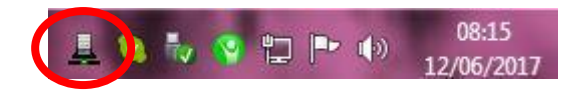

- 4) Clicar com o botão direito nesse ícone do servidor e selecionar a opção: Ferramentas;
- 5) Selecione a opção; Atualização;

| nformações          | Versão Atual<br>Versão Disponível                                                | 201705091616                         |
|---------------------|----------------------------------------------------------------------------------|--------------------------------------|
| ()<br>Atualização   | Verificar versão disponível                                                      | Atualizar versão                     |
|                     | 0%                                                                               |                                      |
| Histórico           | 12/06/17 08:20:08 - Verificação de ver<br>12/06/17 08:20:08 - Você já está na ve | iões finalizada.<br>rsão mais atual. |
| Histórico<br>Backup | 12/06/17 08:20:08 - Verificação de ver<br>12/06/17 08:20:08 - Você já está na ve | iões finalizada.<br>raão mais atual. |

6) Clique em: Verificar Versão Disponível;

|                                                | Atualizar 💥                                                                                                    |                                                        |
|------------------------------------------------|----------------------------------------------------------------------------------------------------|--------------------------------------------------------|
| Informações                                    | Versão Atual<br>Versão Disponível                                                                                         | 201705091616                                           |
| Atualização                                    | Verificar versão disponível                                                                                               | Atualizar versão                                       |
| Histórico<br>Histórico<br>Badup<br>Restauração | 12/06/17 08:20:03 - Verificando versão<br>12/06/17 08:20:08 - Verificação de ver<br>12/06/17 08:20:08 - Vocêjá está na ve | ss disponiveis<br>Sões finaliseda.<br>rsão mais atual. |

- 7) Aguarde o botão Atualizar versão ficar disponível e clique nele;
- 8) Aguarde a conclusão da atualização;
- 9) Feche o sistema e abra de novo;
- 10) Aguarde as últimas configurações serem carregadas;
- 11) Utilize o sistema normalmente.